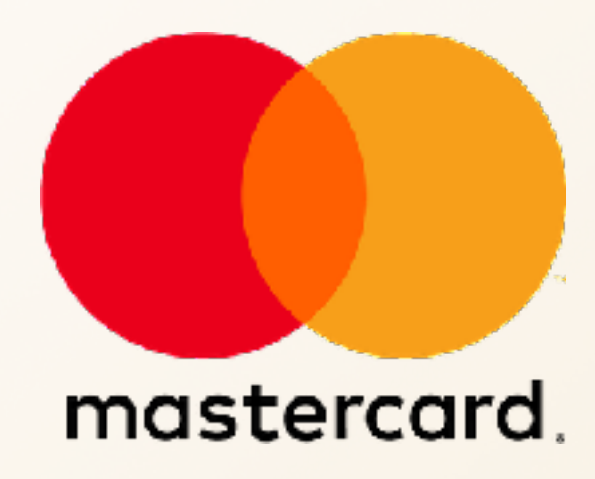

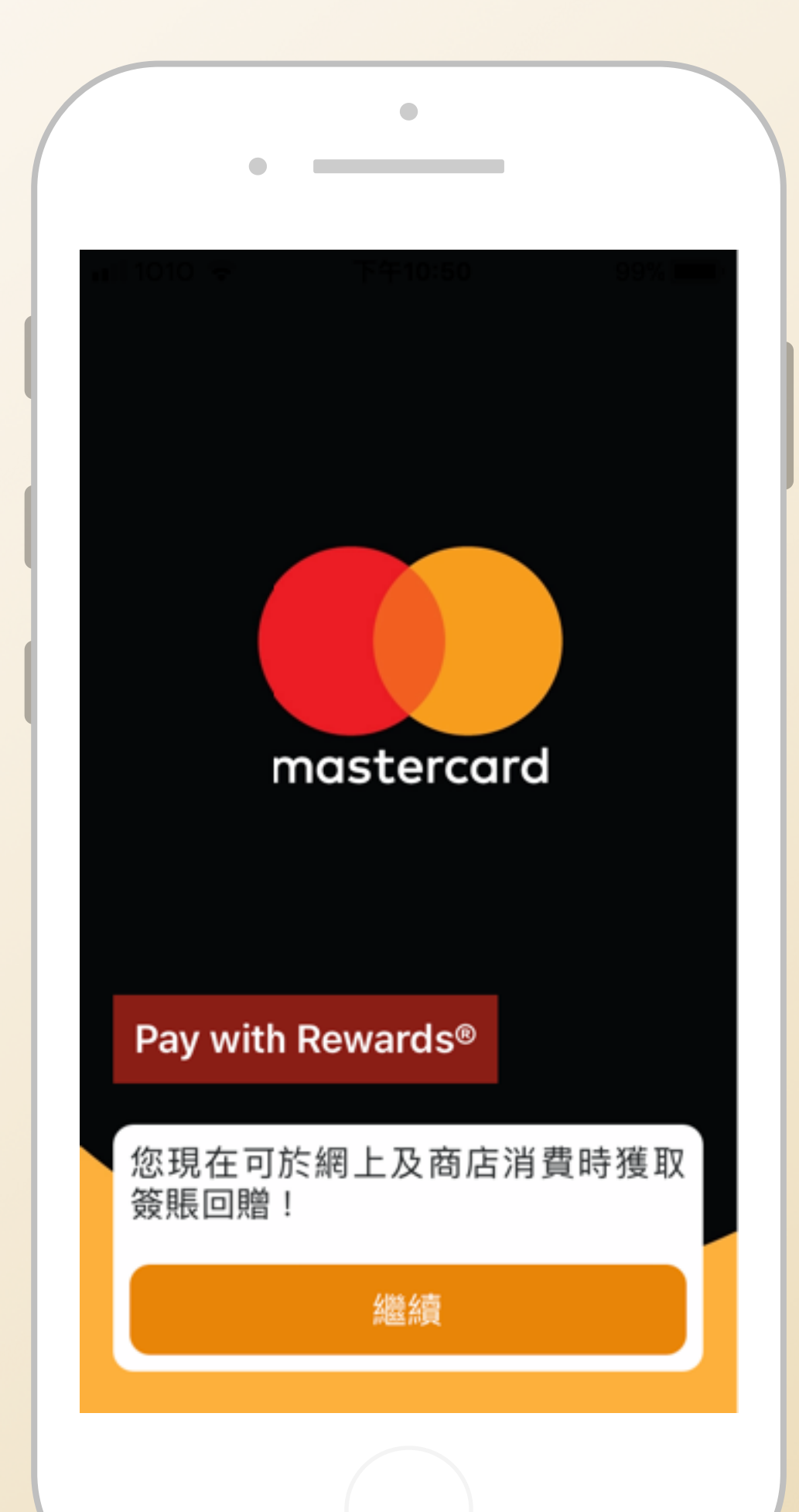

# Mastercard Pay with Rewards<sup>TM</sup>

Pay with Rewards<sup>TM</sup> App 在手,於澳門金沙度假區隨時以積分抵銷 酒店、餐飲、購物及各項娛樂等消費。精彩獎賞,從今由你一手掌握!

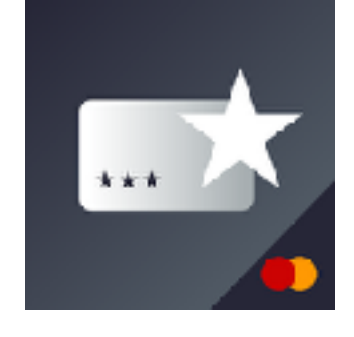

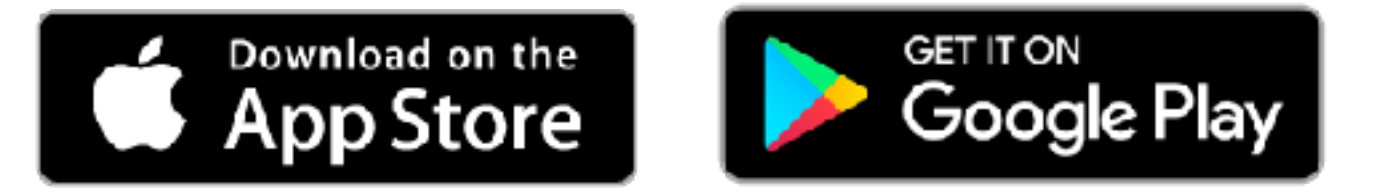

Pay with Rewards<sup>™</sup>

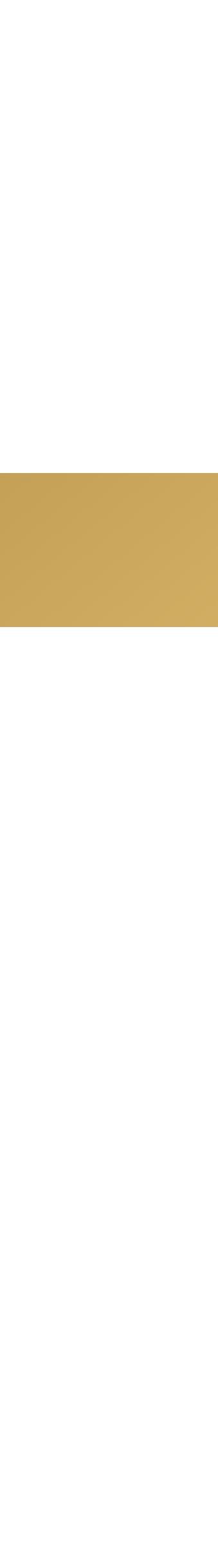

| 1 選擇您的國                 |                  |
|-------------------------|------------------|
|                         | •                |
|                         | Pay with Rewards |
|                         | <b>澳門</b>        |
|                         | 請從列表中選擇一個地區      |
|                         |                  |
| 請從可使用 Pay with Rewards™ | 取消               |
| 的國家列衣中,選擇您的信用卞<br>發行國家  |                  |
| <b>發</b> 行國家。           |                  |
|                         |                  |

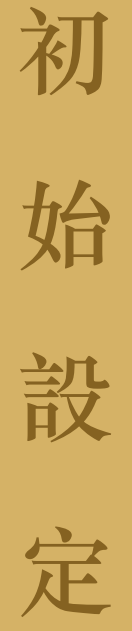

澳門 香港

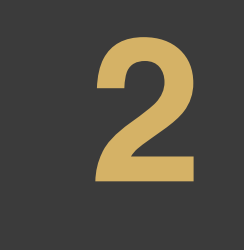

### 細閱並且接受使用條款

繼續

繼續

使用條款和隱私政策

澳門

(√) 我已閱讀以下使用條款和隱私政策

### 萬事達卡 Pay with Rewards™應用程序使 用條款..

本萬事達卡 Pay with Rewards™ 應用程序使 用條款 ("本使用條款") 下文載明了您與 美國萬事達卡國際組織(Mastercard International Incorporated) 及其關聯方("萬 事達卡"或"我們") 之間就您下載和使用萬 事達卡 Pay with Rewards™移動應用程序 ("本應用程序") 所達成的有法律約束力的 協議。請在使用本應用程序前仔細閱讀本使 用條款。如您不同意本使用條款中的條款, 則請勿使用本應用程序。您承認並確認,您 擁有使您自己或您所代表之任何人受本使用 條款約束的合法權限,並且您接受本使用條 款。您承認您已閱讀本使用條款且同意受其

拒絶

同意

V

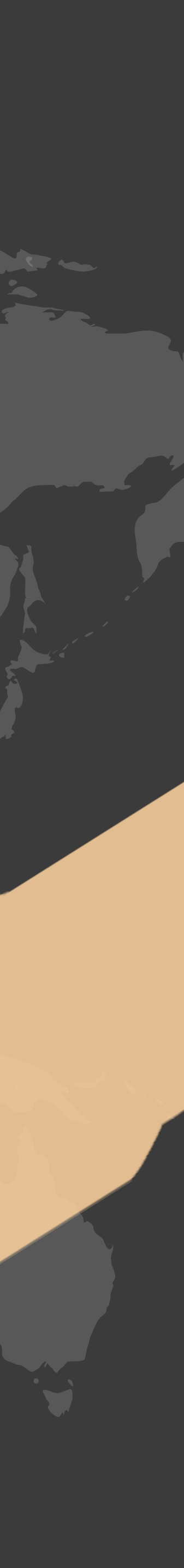

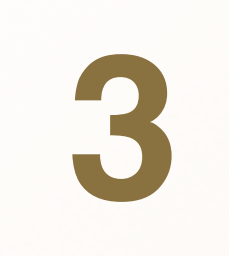

設定密碼

設定4位數字的Pay with Rewards™ 密碼, 並再次輸入密碼以確認。

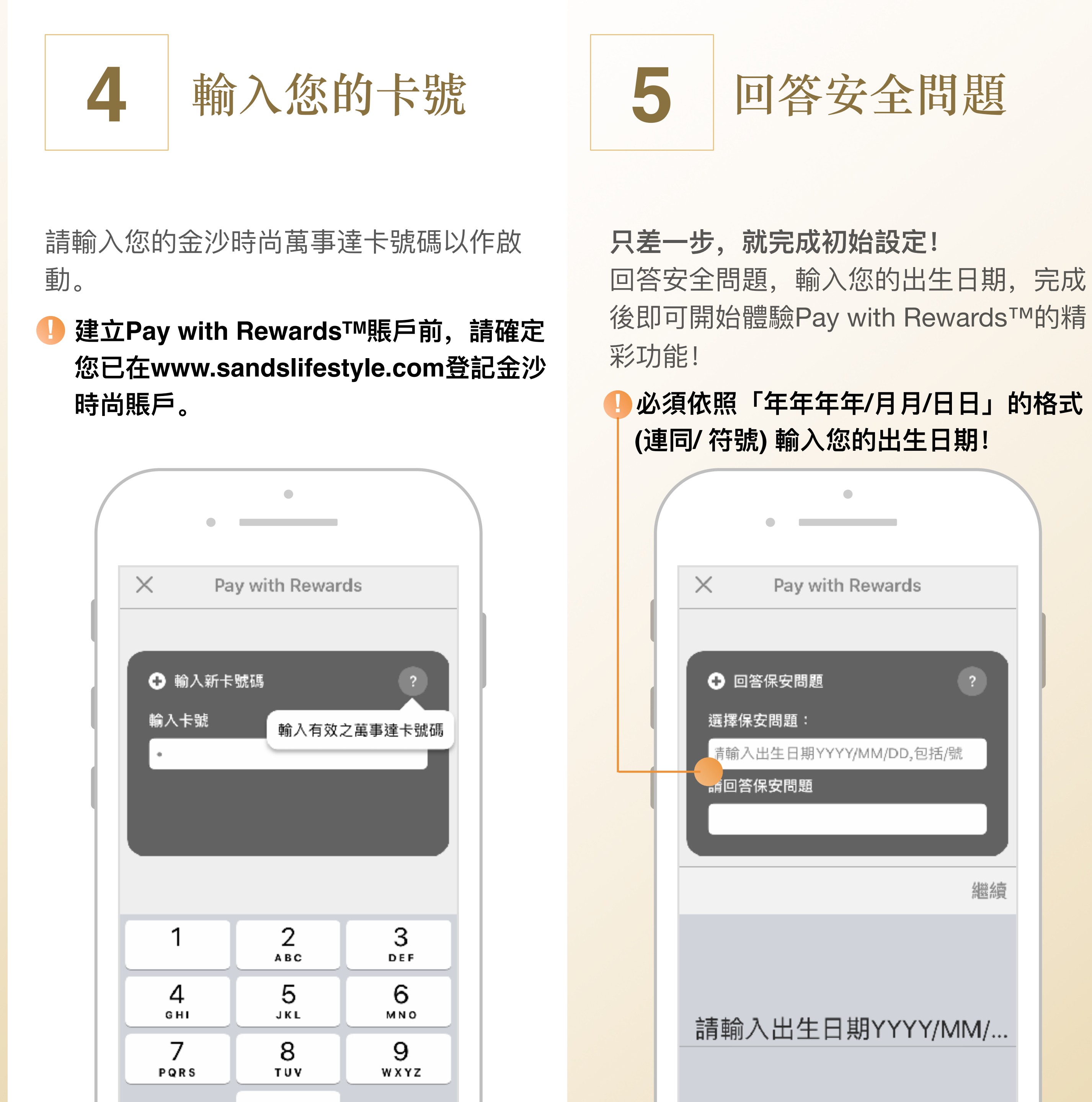

初 始 設 定

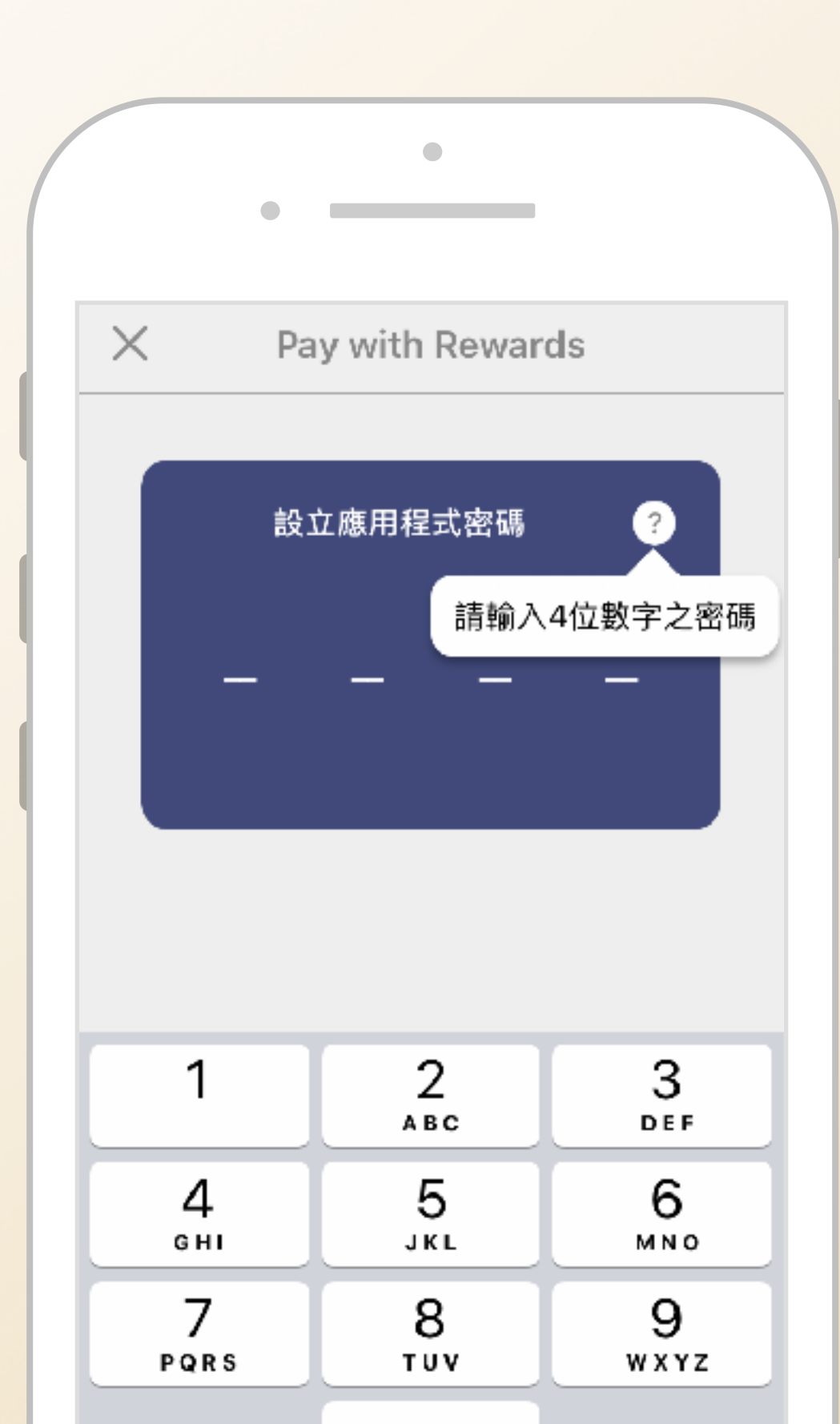

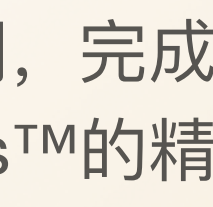

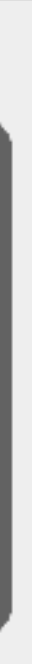

您掌握!

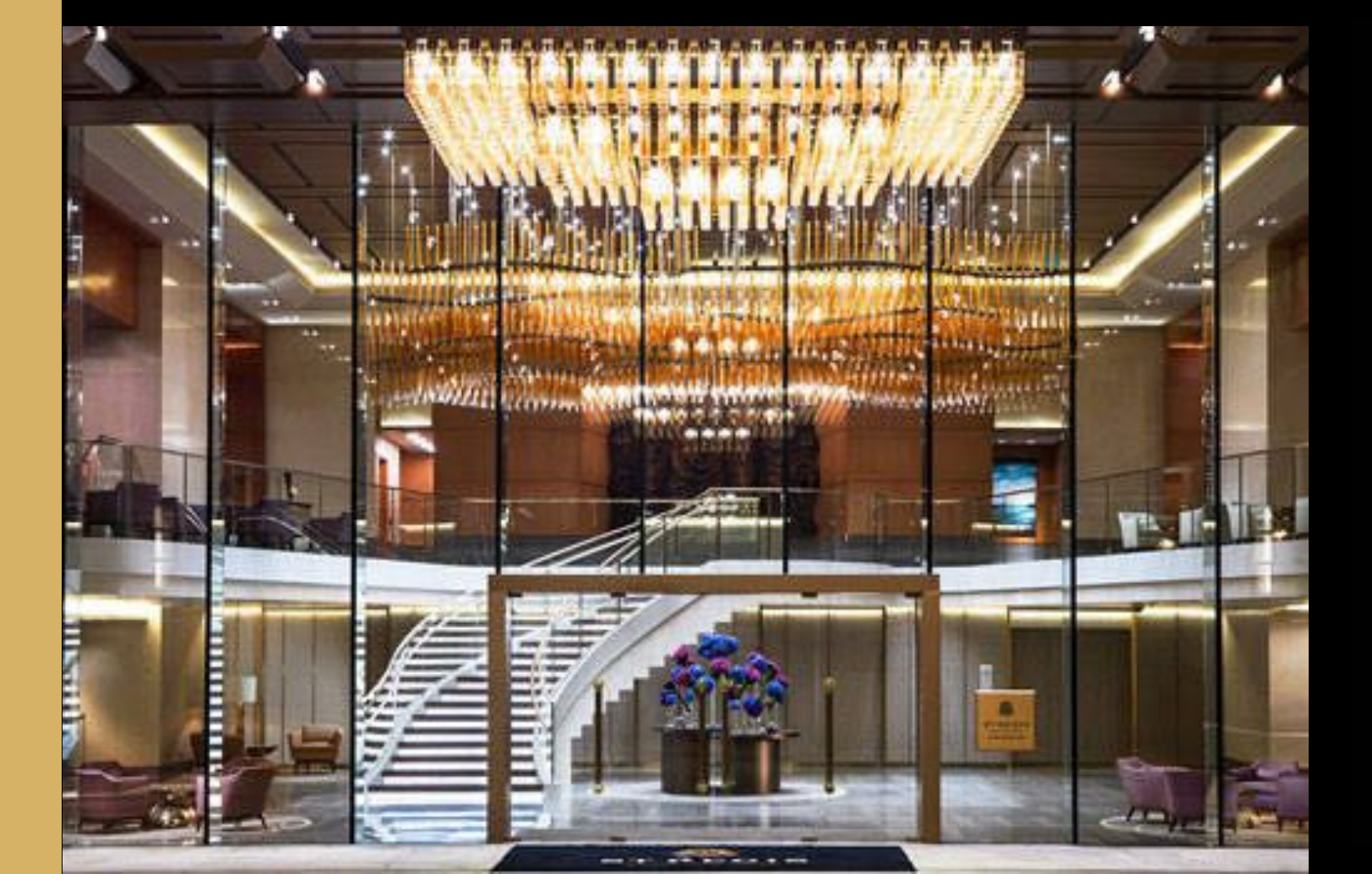

簡 易 使 用 指 南

## 兌換您的積分,即可輕鬆抵銷金沙度 假區內的任何消費!您更可選擇抵銷 部分或全數消費。精彩獎賞,一切由

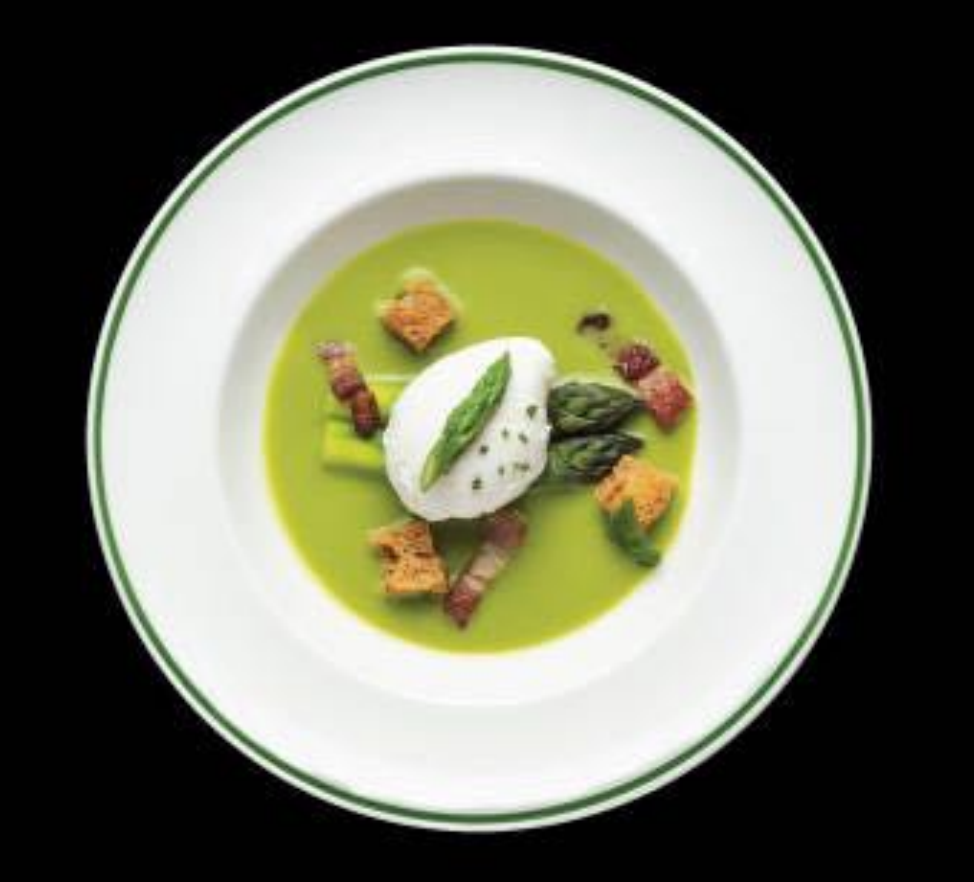

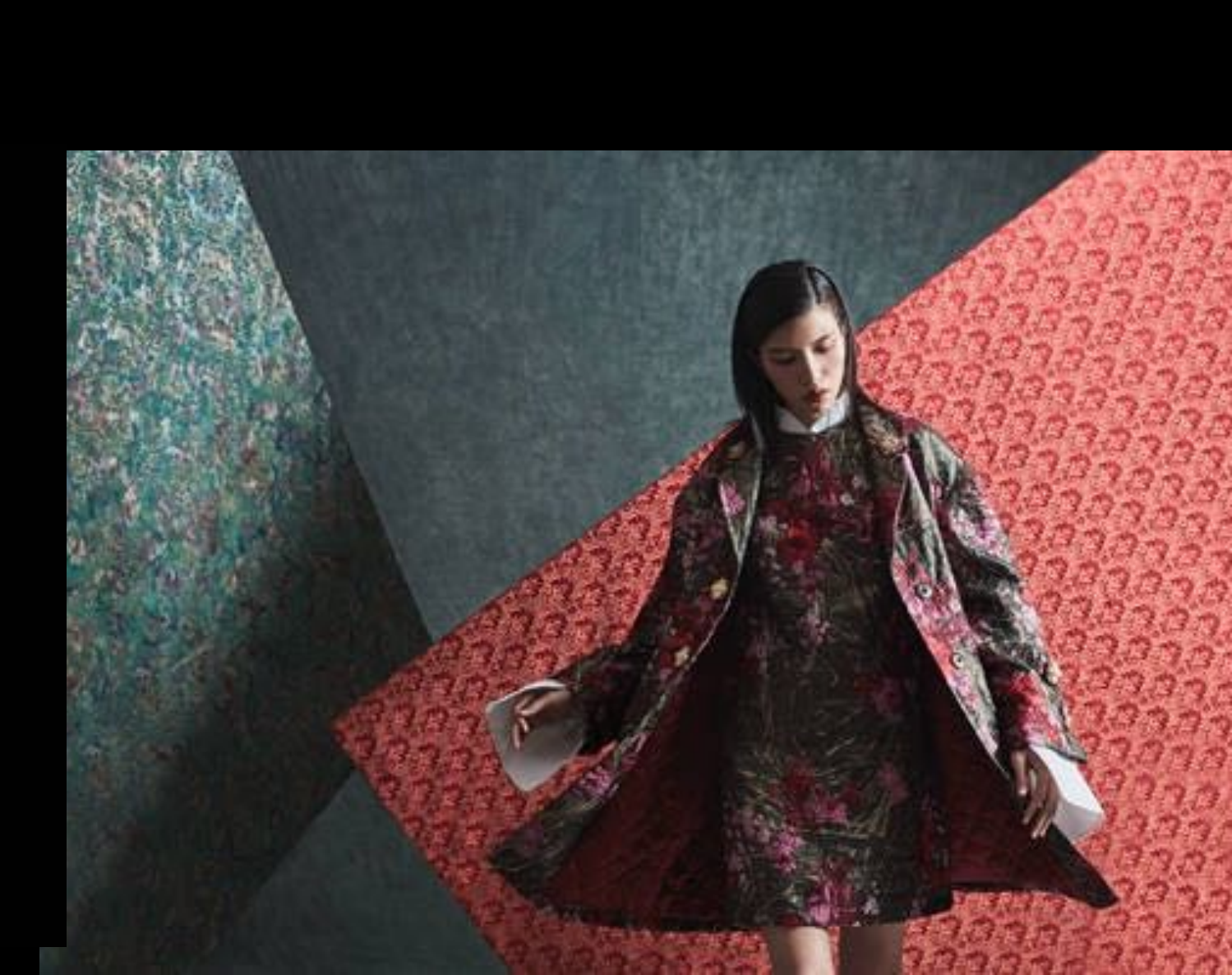

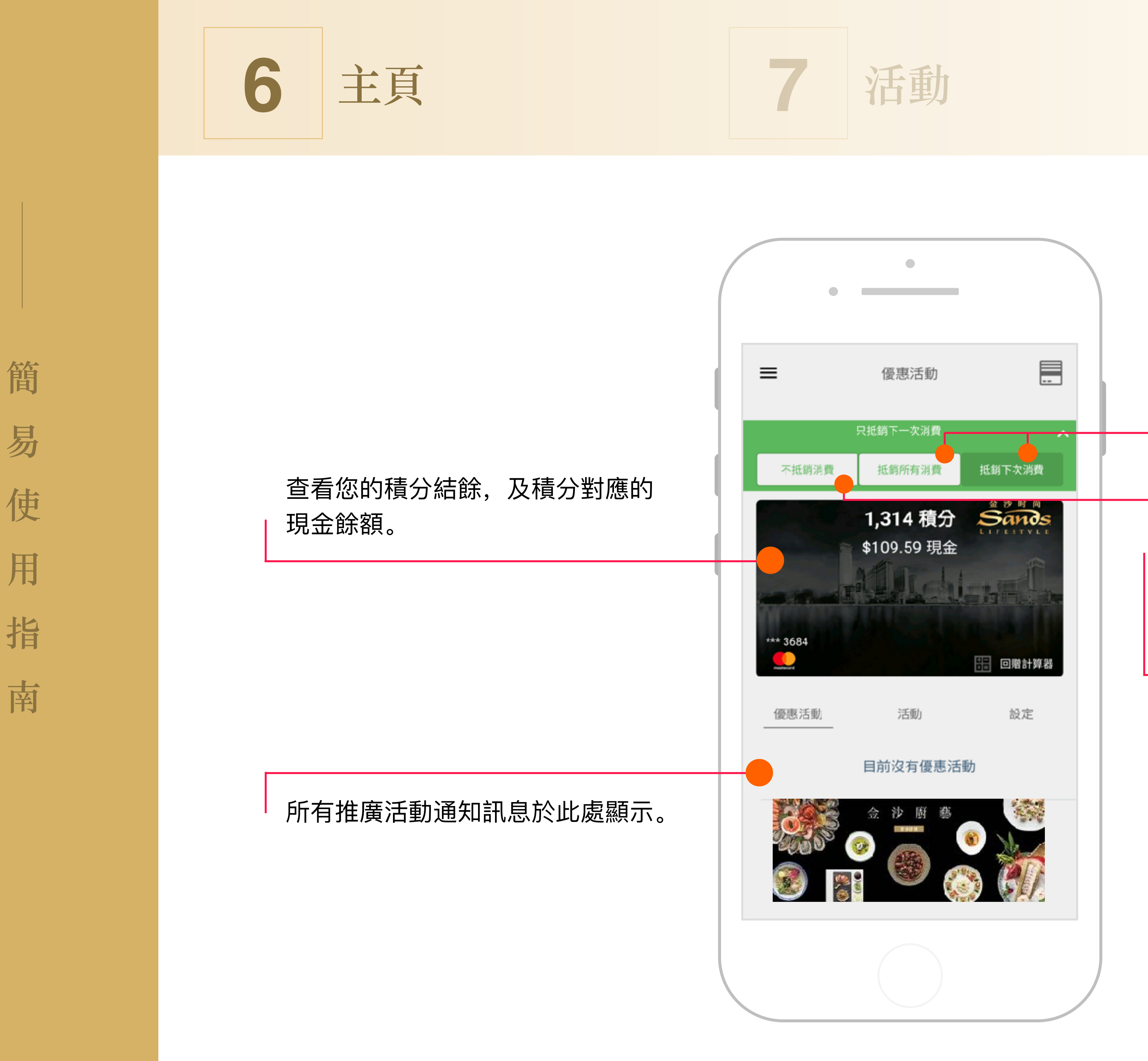

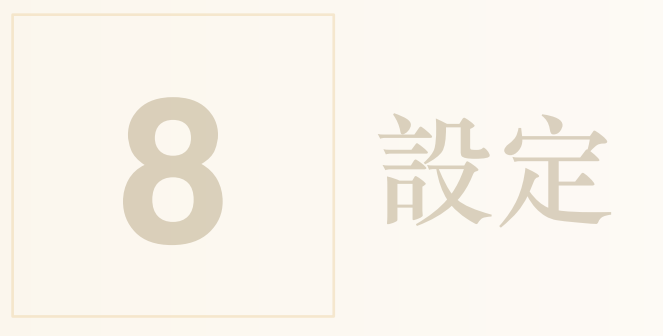

於此選擇以積分「抵銷所有消費」,或只 「抵銷下一次消費」。

如您暫時不想兌換任何積分,請按「不抵銷 任何消費」,此欄會隨即轉為紅色,意味着 Pay with Rewards<sup>™</sup>功能已被關閉。

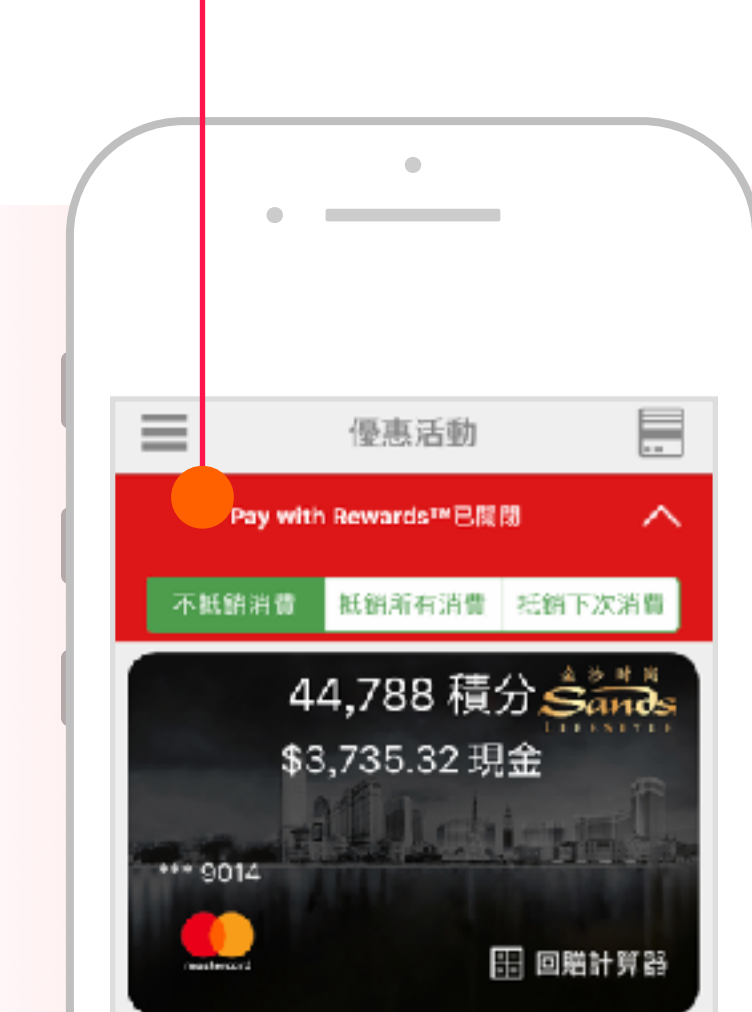

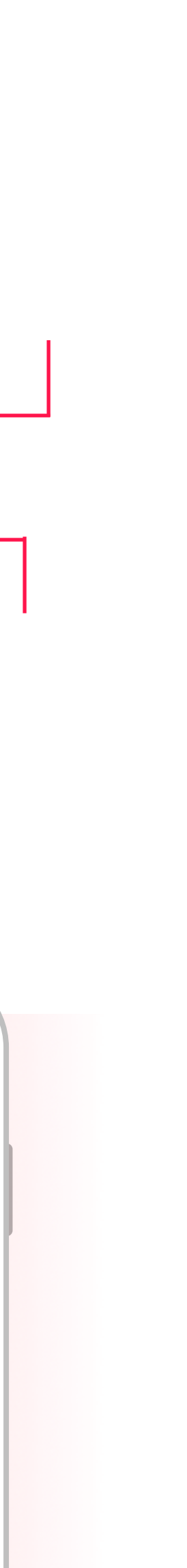

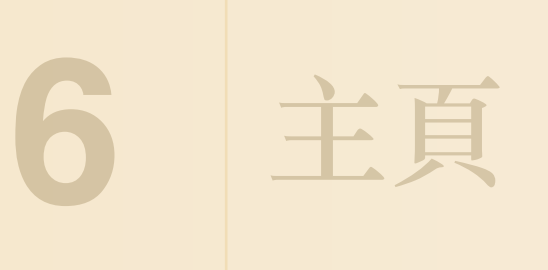

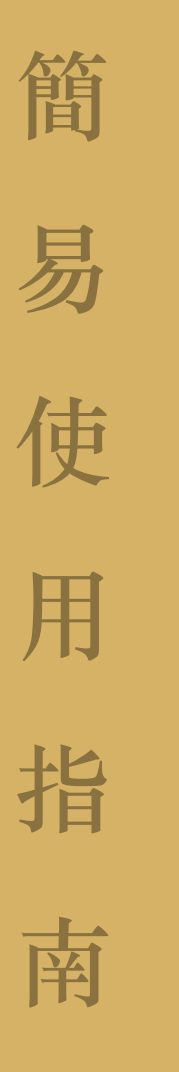

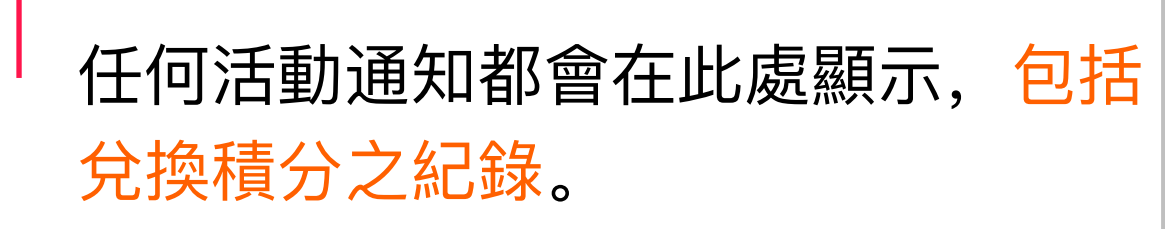

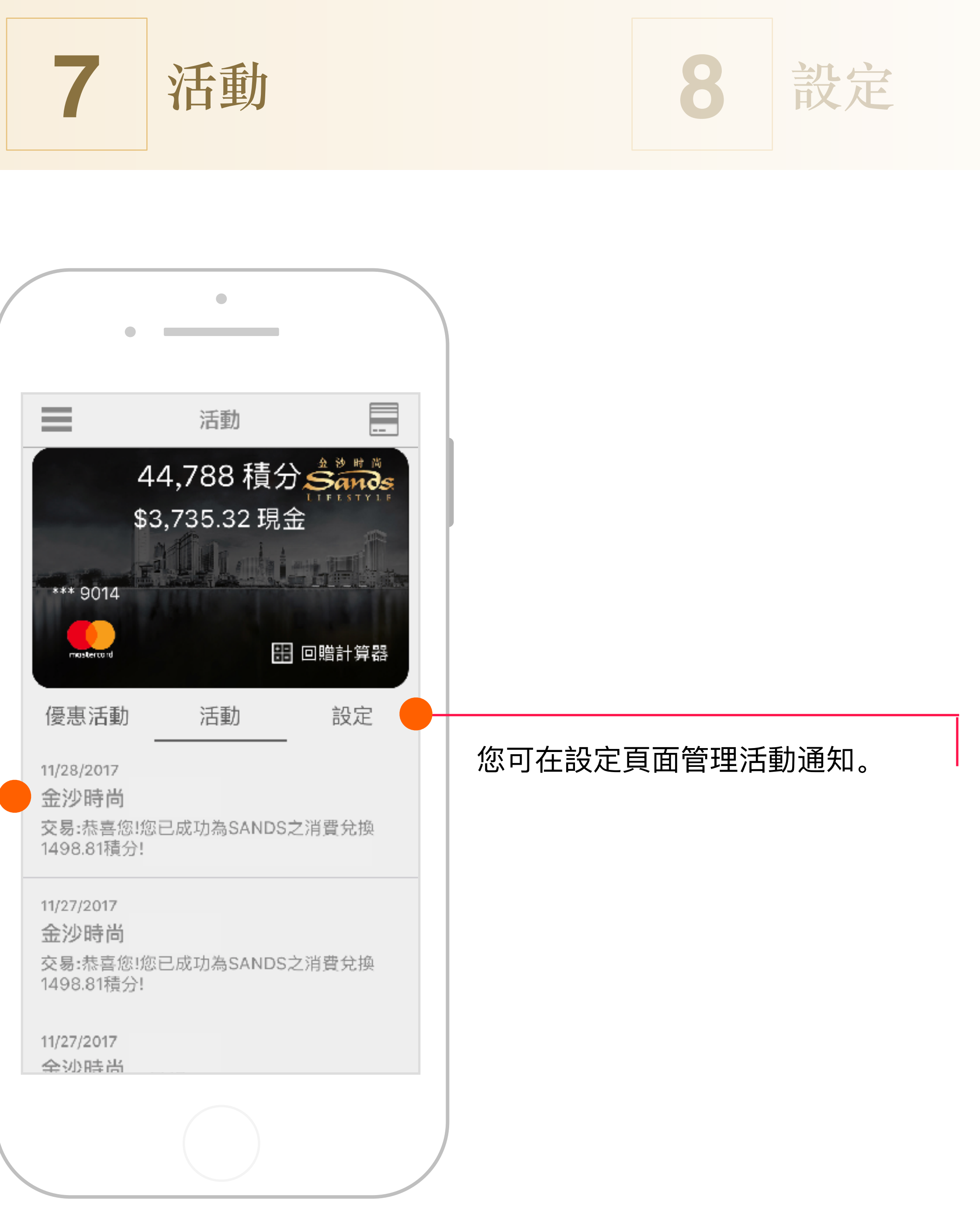

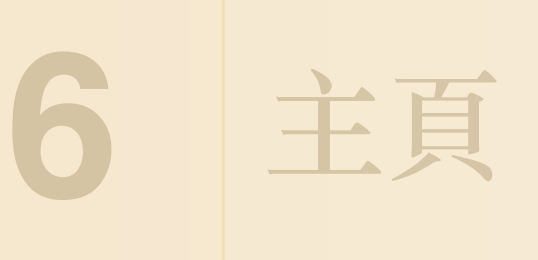

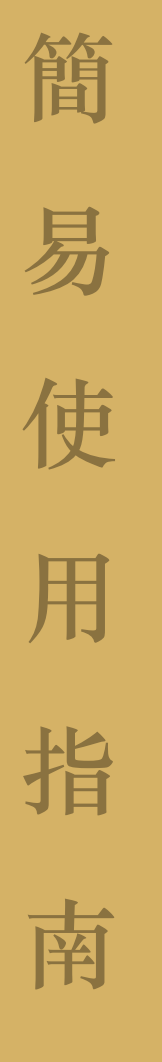

按 **三** 以閱讀教學、常見問題及使用 條款

開啟或關閉 Pay with Rewards™

開啟或關閉成功兌換通知及兌換 提示功能

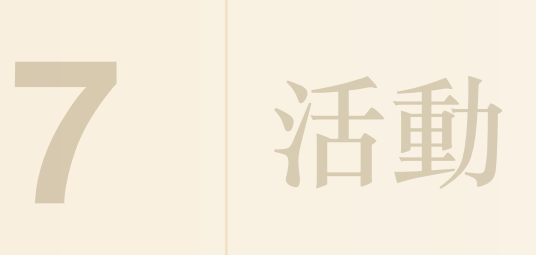

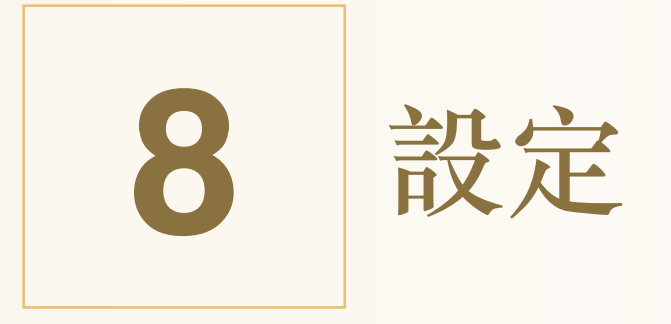

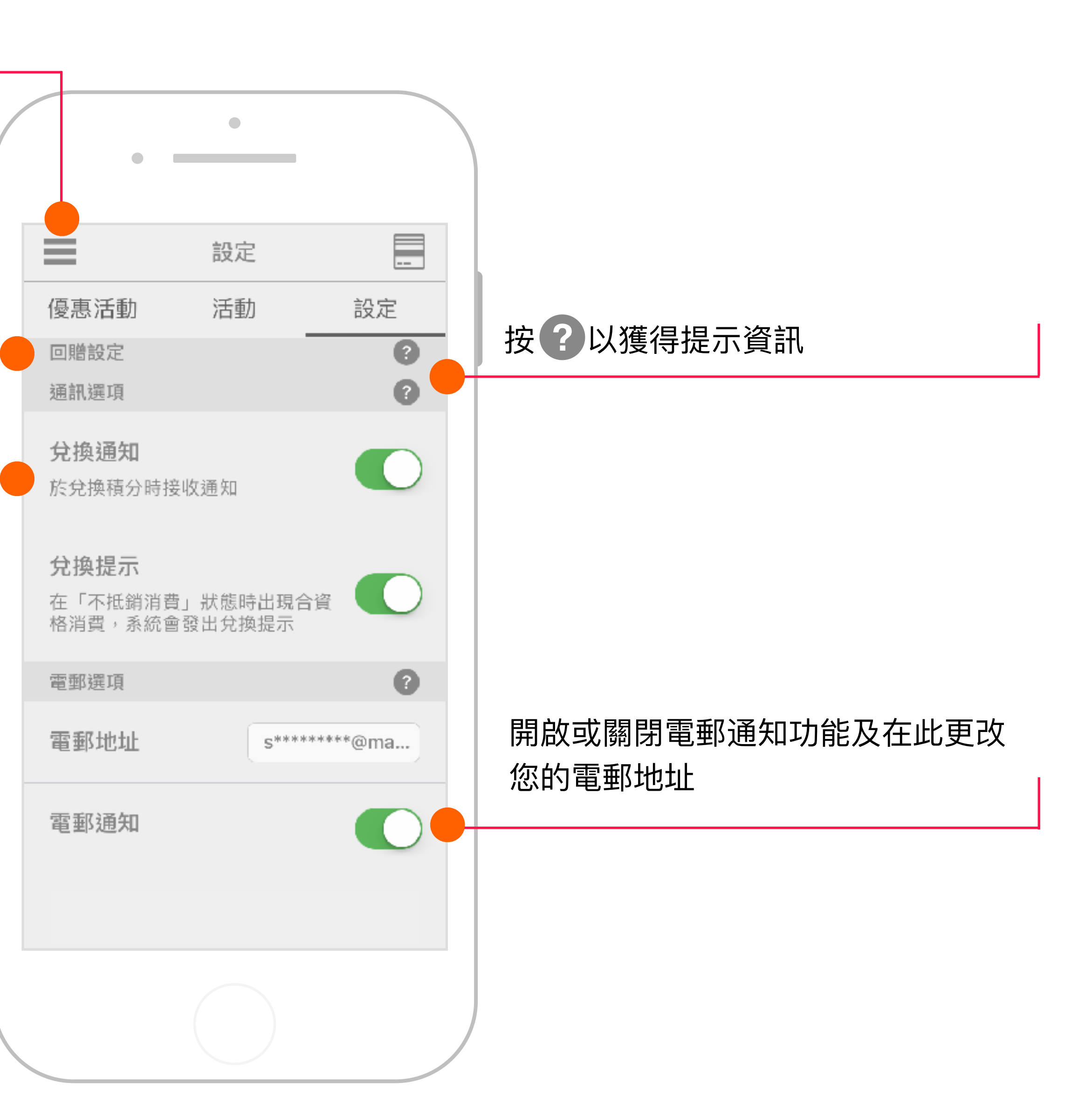

本「Pay with Rewards<sup>TM</sup>手機應用程式使用指南」由萬事達卡在現有資料的基礎上於網上發布。

萬事達卡在任何情況下都不保證或證實內容不存在任何錯誤或缺陷。萬事達卡特此聲明不承擔任何明示或暗示的保證,其中包括但 不限於對適售性以及適合某特定用途之保證。

使用指南內的任何內容並不能免除或減輕用戶履行合約內所指的義務,或完全和正確地履行合約條款,用戶亦不會獲得任何可能因 使用此指南而造成的損失之賠償。

萬事達卡保留更改此指南內容的權利。任何依賴此內容的人士都應該確保使用最新版本的指南。用戶同意接受來自或與使用、保 留、分發、更改或刪除此內容相關的所有風險和後果。萬事達卡對於任何利益損失或其他損失(包括但不限於特殊的、附帶的、後 果性的或其他損害)不負責,即使被通知可能出現此類損失也不負上任何責任。

注意:本指南旨在指導和協助用戶使用Pay with Rewards™手機應用程式的功能。基於人事、政策、詮釋、法律,不同系統的體驗 甚或只是過程本身的演變,在適當情況下指南所述的程序可能會有偏差。本指南可能會隨時更改,請用戶定期查閱,並歡迎提出更 改以保持指南的內容及時更新,以儘量減少指南和實際操作間的差異。

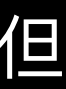

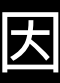

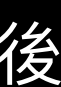

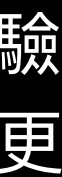